# Tenda

# **Quick Installation Guide**

Wireless Dual Band USB Adapter U18 / U18a

# Package contents

Wireless USB adapter x 1
Quick installation guide x 1

\*For some models, a USB extension cable is provided. Please refer to the package of the actual product you purchased.

Please read this guide before you start with the quick setup for this product upon the first use. For product or function details, please go to www.tendacn.com or scan the **Product Documents** QR code of this guide.

The product name and model are specified on the label of the device.

# Български

# **О Инсталирайте безжичния USB адаптер** (Поддържа се Windows 10/11)

#### ·ֶ̀́́ Съвети

Ако на компютъра Ви вече е бил инсталиран безжичен адаптер, първо деинсталирайте съществуващия драйвер за безжичен адаптер. За подробности относно стъпките, вижте Сценарий З в Приложението.

### • Инсталирайте безжичния USB адаптер.

 - Свържете безжичния USB адаптер с USB порт на компютъра. На следващата фигура за пример е използван U18.
 - Или, ако е предоставен USB удължителен кабел, използвайте го, за да свържете безжичния USB адаптер към USB порт на

компютъра. На следващата фигура за пример е използван U18а. О Кликнете върху системната нотификация.

- Кликнете двукратно върху Run Setup.exe, след което инсталирайте безжичния USB адаптер, следвайки инструкциите.
- Изчакайте, докато инициализацията завърши. Сега можете да се свържете към Wi-Fi мрежата.

# **2** Свързване с Wi-Fi (за пример се използва Windows 10)

• Кликнете В в долния десен ъгъл на екрана, изберете желаната Wi-Fi мрежа и кликнете Свързване.

Ако безжичната мрежа е шифрована, въведете паролата за нея, кликнете Напред и следвайте указанията от системата.

Успешно свързване.

# 1 Install the wireless USB adapter

(Windows 10/11 Supported)

·  $\dot{\psi}$  Tips If a wireless adapter has already been installed on your computer before, please uninstall the existing wireless adapter driver first. For detailed steps, see **Scenario 3** in **Appendix**.

# • Install the wireless USB adapter.

- Connect your wireless USB adapter to a USB port on your computer. U18 is used as an example in the following figure.

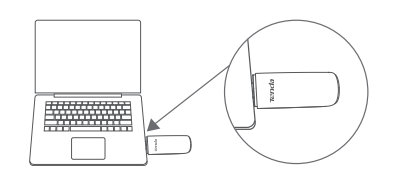

 Or, if a USB extension cable is provided, please use the USB extension cable to connect the wireless USB adapter to the USB port of your computer. U18a is used as an example in the following figure.

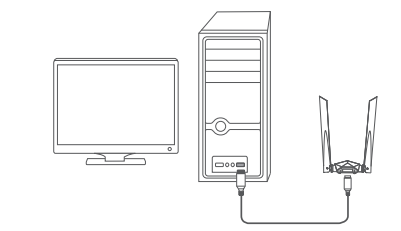

# Čeština

Nainstalujte bezdrátový USB adaptér. (Podporuje Windows 10/11)

#### ·̀Ċ́- Tipy

Pokud byl na vašem počítači již dříve nainstalován bezdrátový adaptér, odinstalujte nejprve ovladač stávajícího bezdrátového adaptéru. Podrobné kroky viz **Scénáře 3, Příloze**.

- Nainstalujte bezdrátový USB adaptér.
- Připojte bezdrátový USB adaptér k USB portu vašeho počítače. Jako příklad je na následujícím obrázku použit U18.
   Pokud je k dispozici prodlužovací USB kabel, připojte bezdrátový USB adaptér k USB portu vašeho počítače pomocí prodlužovacího USB kabelu. Jako příklad je na následujícím obrázku použit U18a.

### Klikněte na oznámení systému.

-Ý- Tipy Pokud se toto oznámení neobieví, podíveite se do **Scénáře 1** v **Příloze** 

Ovakrát klikněte na soubor Run Setup.exe a podle pokynů nainstalujte bezdrátový USB adaptér.

Chvíli vyčkejte, než se inicializace dokončí. Nyní se můžete připojit k síti Wi-Fi.

# Připojení k síti Wi-Fi

(jako příklad je použit systém Windows 10)

- Klikněte a tlačítko v pravém dolním rohu obrazovky, vyberte požadovanou síť Wi-Fi a klikněte na tlačítko Připojit.
- Pokud je bezdrátová síť šifrovaná, zadejte její bezdrátové heslo, klikněte na tlačítko Další a poté postupujte podle systémových pokynů.

Připojení proběhlo úspěšně.

disc.

Olick the system notification.

# ·Ó- Tips

If the notification does not appear, see Scenario 2 in Appendix.

# Double-click Run Setup.exe, and then install the wireless USB adapter according to the prompts.

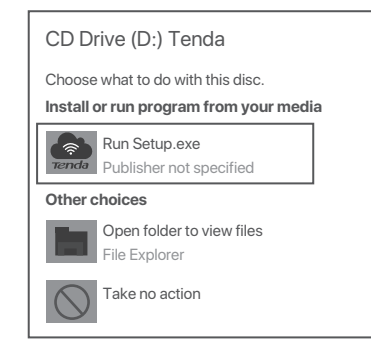

# Deutsch

# Installation des drahtlosen USB-Adapters. (Windows 10/11 unterstützt)

#### ∙ُنٍ`∙ Tipps

Venn bereits ein drahtloser Adapter auf Ihrem Computer installiert ist, deinstallieren Sie bitte zuerst den vorhandenen Treiber für den drahtlosen Adapter. Detaillierte Schritte siehe **Szenario 3** in **Anhang**.

#### O Installation des drahtlosen USB-Adapters.

- Stecken Sie den drahtlosen USB-Adapter direkt in den USB-An schluss Ihres Computers. U18 wird in der folgenden Abbildung als Beispiel verwendet.
- Wen ein USB-Verlängerungskabel mitgeliefert wird, verwenden Sie bitte das USB-Verlängerungskabel, um den drahtlosen USB-Adapter mit dem USB-Anschluss Ihres Computers zu verbinden. U18a wird in der folgenden Abbildung als Beispiel verwendet.

### O Klicken Sie auf die Systembenachrichtigung.

·Ó- Tipps

Falls die Benachrichtigung nicht erscheint, lesen Sie bitte Szenario 1 im Anhang

Doppelklicken Sie auf Run Setup.exe, und installieren Sie den drahtlosen USB-Adapter gemäß den Anweisungen.

Warten Sie einen Moment, bis die Initialisierung abgeschlossen ist. Jetzt können Sie eine Verbindung mit dem WLAN-Netzwerk herstellen.

# (Windows 10 als Beispiel)

- Klicken Sie auf I in der unteren rechten Ecke Ihres Bildschirms, wählen Sie das gewünschte WLAN-Netzwerk aus und klicken Sie dann auf Verbinden.
- Wenn das drahtlose Netzwerk verschlüsselt ist, geben Sie sein drahtloses Passwort ein, klicken Sie auf Weiter und folgen Sie dann den Systemaufforderungen.

Die Verbindung wurde erfolgreich hergestellt.

# Wait a moment until the initialization finishes. Now you can connect to the Wi-Fi network.

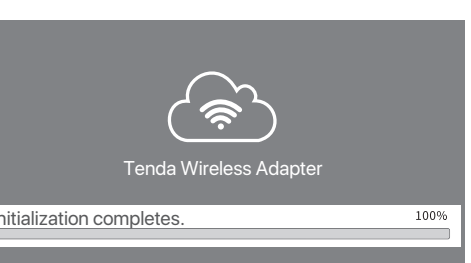

# Español

# Instale el adaptador inalámbrico USB. (Compatible con Windows 10/11)

#### `Ų́∙ Consejos

Si ya se ha instalado algún adaptador inalámbrico en su computadora anteriormente, por favor desinstale los controladores del adaptador inalámbrico primero. Para consultar pasos más detallados, consulte el **Situación 3** en el **Apéndice**.

### • Instale el adaptador inalámbrico USB.

 Conecte el adaptador inalámbrico USB al puerto USB de su computadora. U18 se utiliza como ejemplo en la siguiente imagen.
 Si se provee un cable de extensión USB, por favor utilice el cable de extensión USB para conectar el adaptador inalámbrico USB al puerto USB de su computadora. U18a se utiliza como ejemplo en la siguiente imagen

### Haga clic en la notificación del sistema.

Haga doble clic en Run Setup.exe, e instale el adaptador

inalámbrico USB acorde a las instrucciones.

Espere hasta que termine la inicialización. Ahora podrá conectarse a la red Wi-Fi.

# Conéctese a una red Wi-Fi (Se utiliza Windows 10 como ejemplo)

- Haga clic en A en la esquina inferior derecha de la pantalla, seleccione la red Wi-Fi deseada y haga clic en Conectar.
- Si la red inalámbrica se encuentra encriptada, ingrese la contraseña inalámbrica, luego haga clic en Siguiente y siga las instrucciones del sistema.

Conectado correctamente.

ОПРОСТЕНА ЕС ДЕКЛАРАЦИЯ ЗА СЪОТВЕТСТВИЕ С настоящото SHENZHEN TENDA TECHNOLOGY CO., LTD. декларира, че устройството е в съответствие с Директива 2014/53/EC.

Цялостният текст на EC декларацията за съответствие може да се намери на следния интернет адрес: https://www.tendacn.com/download/list-9.html ZJEDNODUčENÉ EU PROHLÁČENÍ O SHODČ Tímto SHENZHEN TENDA TECHNOLOGY CO., LTD. prohlašuje, že zařízení je v souladu se směrnicí 2014/53/EU. Úplné znĎní EU prohláČení o shodĎ je k dispozici na této internetové adrese: https://www.tendacn.com/download/list-9.html VEREINFACHTE EU-KONFORMITÄTSERKLÄRUNG Hiermit erklärt SHENZHEN TENDA TECHNOLOGY CO., LTD., dass dieses Gerät mit der EU-Richtlinie 2014/53/EU konform ist. Der vollständige Text der EU-Konformitätserklärung ist unter der folgenden Internetadresse verfügbar: https://www.tendacn.com/download/list-9.html DECLARACIÓN UE DE CONFORMIDAD SIMPLIFICADA Por la presente, SHENZHEN TENDA TECHNOLOGY CO., LTD. declara que el dispositivo cumple con la normativa 2014/53/EU. El texto completo de la declaratión UE de conformidad está disponible en la direcctión Internet siguiente: https://www.tendacn.com/download/list-9.html

# 2 Connect to Wi-Fi (Windows 10 used as an example)

• Click 🖾 in the bottom right corner of your screen, select the desired Wi-Fi network, and then click **Connect**.

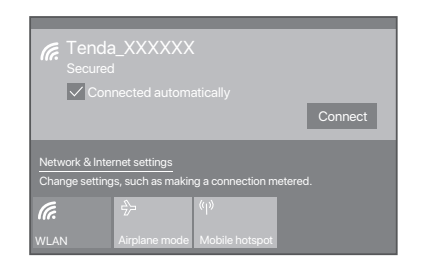

If the wireless network is encrypted, enter its wireless password, click Next, and then follow the system prompts.

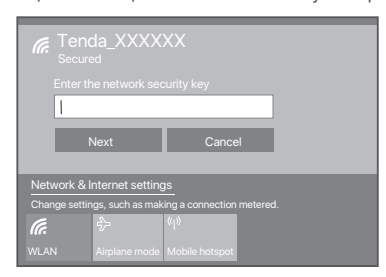

# Français

# Installer l'adaptateur USB sans fil.

(Pris en charge par Windows 10/11)

#### ·ģ· Astuces

Si un adaptateur sans fil a déjà été installé sur votre ordinateur auparavant, veuillez d'abord désinstaller le pilote de l'adaptateur sans fil actuel. Pour les étapes détaillées, voir **Scénario 3** dans les **Annexe**.

#### Installer l'adaptateur USB sans fil.

- Connecter l'Adaptateur USB sans fil au port USB de votre ordinateur U18 est utilisé à titre d'exemple dans la figure ci-dessous.
   Ou, si le câble d'extension USB est fourni, utilisez celui-ci pour
- connecter l'adaptateur sans fil USB au port USB de votre ordinateur. U18a est utilisé à titre d'exemple dans la figure ci-dessous.

#### Oliquer sur la notification du système.

- Q- Astuces

Si la notification ne s'affiche pas, se référer au Scénario 2 dans Annexe.

Cliquez deux fois sur Run Setup.exe, puis installez l'adaptateur USB sans fil en suivant les instructions.

Patientez jusqu'à ce que le démarrage soit terminé. Vous pouvez à présent vous connecter au réseau Wi-Fi.

### Se connecter au réseau Wi-Fi (Windows 10 est utilisé ici à titre d'exemple)

- Cliquez sur Ma dans le coin inférieur droit de votre écran, choisissez le réseau Wi-Fi de votre choix, puis cliquez sur Se connecter.
- Si le réseau sans fil est crypté, entrez le mot de passe, puis cliquez sur Suivant et suivez les instructions du système.

Connexion réussie.

Connected successfully.

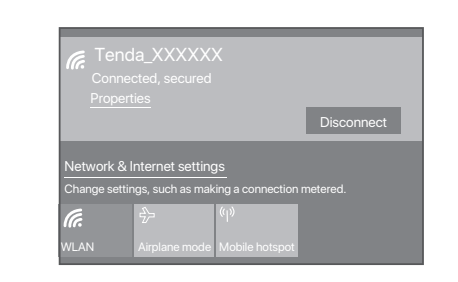

# Service and support

Scan the **Product Documents** QR code to get related documents for more information.

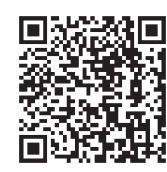

Product Documents(such as datasheet and quick installation guide)

# Ελληνικά

# Εγκατάσταση του ασύρματου προσαρμογέα USB. (Υποστήριξη των Windows 10/11)

#### · Ý- Συμβουλές

Αν ο ασύρματος αντάπτορας έχει ήδη εγκατασταθεί στον υπολογιστή σας, παρακαλώ πρώτα απ εγκαταστήστε το λογισμικό του υπάρχον ασύρματου αντάπτορα. Για πιο αναλυτικά βήματα δείτε στο **Σενάριο 3** στο **Παράρτημα**.

- Εγκατάσταση του ασύρματου προσαρμογέα USB.
   Συνδέστε τον ασύρματο προσαρμογέα USB σε μια θύρα USB του υπολογιστή σας. Το U18 χρησιμοποιείτε ως παράδειγμα στο παρακάτω σχήμα.
- Ἡ, αν η προέκταση του USB καλωδίου παρέχετε, παρακαλώ χρησιμοποιείστε το καλώδιο USB προέκτασης ώστε να συνδέσετε ασύρματα στον αντάπτορα USB στην θύρα USB του υπολογιστή σας. Το U18 χρησιμοποιείτε ως παράδειγμα στο παρακάτω σχήμα.

#### Ο Κάντε κλικ στην ειδοποίηση συστήματος.

# • ൎϕ໌- Συμβουλές

Εάν δεν εμφανιστεί η ειδοποίηση, ανατρέξτε στην ενότητα **Σενάριο 2** στο **Παράρτημα**.

Διπλό κλικ στο Run Setup.exe, και έπειτα εγκαταστήστε τον ασύρματο αντάπτορα USB σύμφωνα με τις οδηγίες.

Περιμένετε μια στιγμή μέχρι η προετοιμασία να ολοκληρωθεί. Τώρα μπορείτε να συνδεθείτε στο δίκτυο Wi-Fi.

# Συνδεθείτε στο Wi-Fi (Τα Windows 10 χρησιμοποιούνται ως παράδειγμα)

- Κάντε κλικ 2 στην κάτω δεξιά γωνία της οθόνης σας, επιλέξτε το επιθυμητό δίκτυο Wi-Fi και μετά κάντε κλικ στο Σύνδεση.
- Αν το ασύρματο δίκτυο είναι κλειδωμένο, εισάγετε τον κωδικό, επιλέξτε Επόμενο και έπειτα ακολουθήστε τις οδηγίες του συστήματος.τος.

Επιτυχής Σύνδεση.

# Symbol Beschreibung

Die folgende Tabelle beschreibt die Symbole, die sich auf den Etiketten oder der Verpackung des Geräts oder des Netzteils befinden können.

| Symbole  | Beschreibung                                                                                                    |
|----------|----------------------------------------------------------------------------------------------------|
| CE       | Hergestellt nach den Standards des Europäischen Wirtschaftsraums (EWR).                                                                                                    |
| FC       | Die von dem Gerät ausgestrahlte Funkfrequenz, liegt innerhalb von der von Federal Communications Commission (FCC) genehmigten Grenzwerte.                                                                                                    |
| EAE      | Erfüllt die Vorschriften und Standards der Eurasischen Wirtschaftsunion (EAEU)<br>für Zollabfertigung und Handel.                                                                                                    |
|          | Die Verpackung kann recycelt werden.                                                                                                    |
| X        | Das Produkt darf nicht als unsortierter Abfall entsorgt werden, sondern muss zur<br>Wiederverwertung und zum Recycling einer getrennten Sammelstelle zugeführt<br>werden.                                                                                                    |
|          | Entspricht der Richtlinie zur Beschränkung der Verwendung bestimmter<br>gefährlicher Stoffe in Elektro- und Elektronikgeräten (RoHS) und<br>überschreitet nicht die zulässigen Mengen an eingeschränkten Stoffen.                                                                                                    |
|          | Entspricht den Sicherheits- und anderen Anforderungen der elektrischen<br>Sicherheitsgesetze/-vorschriften der australischen und neuseeländischen<br>Bundesstaaten und erfüllt außerdem die Anforderungen an die elektromagnetische<br>Verträglichkeit (EMV) des australischen und neuseeländischen Funkgesetzes<br>(Radiocommunication Act). |
| Ø        | Für diese Verpackung wurde ein finanzieller Beitrag an eine qualifizierte nationale<br>Organisation zur Verwertung von Verpackungen entrichtet.                                                                                                    |
|          | Im Einklang mit den geltenden ukrainischen Bestimmungen.                                                                                                    |
| UK<br>CA | Entspricht den geltenden Bestimmungen für Produkte, die in Großbritannien verkauft werden.                                                                                                    |

# Magyar

# Vezeték nélküli USB adapter telepítése. (Windows 10/11 támogatott)

·̀Ó- Javaslatok

Ha korábban már telepített vezeték nélküli adaptert a számítógépére, először távolítsa el a meglévő vezeték nélküli adapter illesztőprogramját. A részletes lépésekért nézze meg a **Forgatókönyv 3** in **Melléklet**.

- Vezeték nélküli USB adapter telepítése.
- Csatlakoztassa a vezeték nélküli USB adaptert a számítógépe egy USB portjához. Az U18 példaként szolgál a következő ábrán.
   Ha USB-hosszabbító kábelt is kapott, használja az USB-hosszabbító kábelt a vezeték nélküli USB adapter számítógép USB portjához való csatlakoztatásához. Az U18a példaként szolgál a következő ábrán.

#### Kattintson a rendszerértesítésekre.

- O- Javaslatok

Amennyiben az értesítés nem jelenik meg, kövesse a **Forgatókönyv 2** in **Melléklet** forgatókönyvének utasításait.

Skattintson duplán Run Setup.exe-re majd telepítse a vezeték nélküli USB adaptert az utasításoknak megfelelően.

Várjon egy kicsit, amíg az inicializálás befejeződik. Most csatlakozhat a Wi-Fi hálózathoz.

| 2 | Csatlakozás Wi-Fi-hez                |
|---|--------------------------------------|
|   | (példaként a Windows 10-et használja |

- Kattintson a(z) akonra a képernyő jobb alsó sarkában, válassza ki a kívánt Wi-Fi hálózatot, és kattintson a Csatlakozás lehetőségre.
- Ha a vezeték nélküli hálózat titkosított, írja be a vezeték nélküli jelszót, kattintson a Következő lehetőségre, majd kövesse a rendszer utasításait.

A csatlakozás sikeres.

DECLARATION UE DE CONFORMITE SIMPLIFIEE

Par la présente, SHENZHEN TENDA TECHNOLOGY CO., LTD. déclare que cet appareil est en conformité avec la directive 2014/53/EU. Le texte complet de la déclaration UE de conformité est disponible à l'adresse internet suivante:

https://www.tendacn.com/download/list-9.html

ΑΠΛΟΠΟΙΗΜΕΝΗ ΔΗΛΩΣΗ ΣΥΜΜΟΡΦΩΣΗΣ ΕΕ

Με το παρόν, η SHENZHEN TENDA TECHNOLOGY CO., LTD. δηλώνει ότι η συσκευή συμμορφώνεται με την Οδηγία 2014/53/ΕΕ. Το πλήρες κείμενο της δήλωσης συμμόρφωσης ΕΕ διατίθεται στην ακόλουθη ιστοσελίδα στο διαδίκτυο:

https://www.tendacn.com/download/list-9.html

EGYSZERŰSÍTETT EU-MEGFELELŐSÉGI NYILATKOZAT Ezennel a SHENZHEN TENDA TECHNOLOGY CO., LTD. kijelenti, hogy a készülék megfelel a 2014/53/EU irányelvnek. Az EU-megfelelőségi nyilatkozat teljes szövege elérhető a következő internetes címen: https://www.tendacn.com/download/list-9.html

# Italiano

# **1** Installare l'adattatore USB wireless. (Windows 10/11 supportato)

## ·ໍູ່່ · Suggerimenti

Se l'adattatore wireless è già stato installato sul computer in precedenza. disinstallare prima il driver dell'adattatore wireless esistente Per i passaggi dettagliati, vedere Scenario 3 in Appendice

## 1 Installare l'adattatore USB wireless.

- Collegare l'adattatore USB wireless direttamente alla porta USB del proprio computer. U18 è usato come esempio nella figura seguente. - Oppure, se viene fornita una prolunga USB, utilizzare guest'ultima per collegare l'adattatore wireless alla porta USB del computer. U18a è usato come esempio nella figura seguente.

# Oliccare sulla notifica di sistema

-`Ċ'- Suggerimenti e la notifica non viene visualizzata, fare riferimento allo Scenario 2 in Appendice

• Fare doppio clic su **Run Setup.exe**, e installare l'adattatore USB wireless in base alle istruzioni.

Attendere fino al termine della configurazione. Ora può connettersi alla rete Wi-Fi

# 2 Connettere al Wi-Fi

Windows 10 usato come esempio)

Fare click a su nell'angolo in basso a destra dello schermo selezionare la rete Wi-Fi desiderata, e fare clic su Connetti.

DICHIARAZIONE DI CONFORMITÀ UE SEMPLIFICATA

https://www.tendacn.com/download/list-9.html

Con la presente SHENZHEN TENDA TECHNOLOGY CO. LTD

dichiara che il dispositivo è conforme alla Direttiva 2014/53/UE.

Il testo completo della dichiarazione di conformità UE è disponibile al

2 Se la rete wireless è crittografata, immettere la relativa password wireless, fare click su Avanti e seguire le istruzioni evidenziate dal sistema Connessione riuscita

Polski

**1** Zainstaluj bezprzewodową kartę sieciową **USB.** (Obsługiwany system Windows 10/11)

#### ·Ó· Wskazówki

Jeśli bezprzewodowy adapter był już zainstalowany na twoim komputerze. najpierw go odinstaluj. Szczegółowe kroki można znaleźć w sekcji Scenariusz 3 w Załączniku

- Zainstalui bezprzewodowa karte sieciowa USB.
- Podłącz bezprzewodową kartę sieciową USB bezpośrednio do gniazda USB komputera. U18 został użyty jako przykład. Jeśli kabel USB był dołaczony do zestawu użyj go jaby podłaczyć bezprzewodową kartę sieciową USB do gniazda USB komputera. U18a został użyty jako przykład.

# ·O-Wskazówki

Ø Kliknii powiadomienia systemowe.

Jeśli powiadomienie nie znika, zapoznaj się ze Scenariusz 2 w Załączniku.

Skliknii podwóinie na Run Setup.exe, a następnie zainstalui bezprzewodowa karte sieciowa USB postepujac zgodnie z instrukciami

Poczekaj chwile na zakończenie procesu uruchamiania. Teraz możesz połaczyć sie z siecia Wi-Fi.

- **2** Połącz się z siecią Wi-Fi (Windows 10 został użyty jako przykład)
- 🜒 Kliknij 📓 w prawym dolnym rogu ekranu, wybierz sieć Wi-Fi, a nastepnie kliknii Połacz
- 2 Jeśli sieć bezprzewodowa jest szyfrowana, wprowadź hasło logowania, kliknij **Dalej**, a następnie postępuj zgodnie z instrukcjami.

Połaczono pomyślnie

UPROSZCZONA DEKLARACJA ZGODNOŚCI UE Ninieiszym firma SHENZHEN TENDA TECHNOLOGY CO., LTD. oświadcza, że sprzet jest zgodny z dyrektywa 2014/53/UE. Pełny tekst deklaracji zgodności UE jest dostępny pod następującym adresem internetowym: https://www.tendacn.com/download/list-9.html

DECLARAÇÃO UE DE CONFORMIDADE SIMPLIFICADA Por este meio, a SHENZHEN TENDA TECHNOLOGY CO., LTD. declara que o dispositivo está em conformidade com a Directiva 2014/53/UE. O texto integral da declaração de conformidade está disponível no seguinte endereço de Internet: https://www.tendacn.com/download/list-9.html

Portuquês

Caso iá tenha instalado anteriormente um adaptador sem fios no seu

computador, por favor, desinstale primeiro o driver do adaptador sem fios

existente. Para passos detalhados, consulte Cenário 3 em Apêndice.

- Ligue o adaptador USB sem fios diretamente à porta USB do seu

omputador. O U18 é usado como exemplo na seguinte figura.

do seu computador. O U18a é usado como exemplo na seguinte

Eaca duplo clique em Run Setup exe el de seguida instale o

Aguarde um momento até que a inicialização termine. Agora pode

O Clique em 🕅 no canto inferior direito do seu ecrã, selecione a

2 Se a rede sem fios estiver encriptada, introduza a senha sem fios

desta, clique em Próximo e siga as instruções do sistema.

Se a notificação não aparecer, consulte o Cenário 2 no Apêndice

adaptador USB sem fios segundo as instruções.

Ou caso uma extensão USB seia fornecida, por favor, use o cabo de

extensão USB para conectar o adaptador USB sem fios à porta USB

1 Instalar o adaptador USB sem fios.

(Compatível com o Windows 10/11)

Instalar o adaptador USB sem fios.

Olique na notificação do sistema.

Conectar à rede Wi-Fi

Vindows 10 usado como exemplo

rede Wi-Fi deseiada e clique em Conectar

·̀Ó- Dicas

figura

-Ò- Dicas

Ligado.

conectar-se à rede Wi-Fi.

DECLARATIA UE DE CONFORMITATE SIMPLIFICATĂ Prin prezenta, SHENZHEN TENDA TECHNOLOGY CO., LTD. declară că dispozitivul este în conformitate cu Directiva 2014/53/UE. Textul integral al declarației UE de conformitate este disponibil la următoarea adresă internet: https://www.tendacn.com/download/list-9.html

### Appendix

sequente indirizzo Internet:

#### Scenario1: I cannot use the wireless USB adapter after it is installed into Windows 11. What should I do? Please try the following solution

1. Refer to Scenario 3 in the Appendix to uninstall the

- wireless adapter driver.
- 2. Re-plug the wireless USB adapter.
- 3. Visit tendacn.com to find and download the latest program for this wireless USB adapter to your local computer and unzip it. 4. Double-click Setup.exe to install the wireless USB adapter.
- You can connect to the WiFi network after the program is installed successfully.

## Scenario 2: No notification appears after you connect the wireless USB adapter to the computer.

Perform the following procedure (Windows 10 used as an example): 1. Double-click the 💹 icon on the desktop. 2. Double-click CD Drive (D:) Tenda, and follow the instructions to install the wireless USB adapter.

| 🍠 🔽 🗏 =   This PC                                               |                          | - 0                            | ×   |
|-----------------------------------------------------------------|--------------------------|--------------------------------|-----|
| File Computer                                                   | View                     |                                | ~ 0 |
| $\leftarrow \ \rightarrow \ \cdot \ \uparrow \ \blacksquare  ,$ | This PC >                | V ひ Search This PC             | P   |
| > sil+ Quick access                                             | > Folders (6)            |                                |     |
| > 🗥 OneDrive                                                    | V Devices and drives (2) |                                | 1   |
| > 🧶 This PC                                                     | Windows (C:)             | CD Drive (D:) Tenda            | 1   |
| 🕨 🏠 CD Drive (D:) Tenda                                         | 17.4 GB free of 58.5 GB  | Ternda 10.8 GB free of 14.6 GB |     |
| > 🐠 Network                                                     |                          |                                |     |
| 8 items                                                         |                          |                                | 1   |

Scenario 3: Uninstall the existing wireless adapter driver on your computer.

#### Perform the following procedure (Windows 10 used as an example);

• Click 🖽 in the bottom left corner of your screen, and then click o

Ö

Ċ

Ŧ

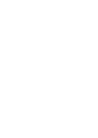

O Click Apps.

|   |                                                                 | v             | Vindows Settinas                                 |   |                                                         |
|---|-----------------------------------------------------------------|---------------|--------------------------------------------------|---|---------------------------------------------------------|
|   |                                                                 | Find a settin |                                                  | P |                                                         |
| 므 | System<br>Display useral, notifications,<br>power               | 1             | Devices<br>Bastauthy printers, mouse             |   | Phone<br>Link your Rednill, Phases                      |
| ٢ | Notwork & Internet<br>1019, algines mails, VPN                  | qŝ            | Personalization<br>Endproved, bob server, unless | Ē | Apps                                                    |
| 8 | Accounts<br>Your assesseds, small, spris,<br>work, other people | \$#           | Time & Language<br>Speech, regime, date          | 8 | Gaming<br>Game Iser, 2VR, Investigating<br>Game Hinde   |
| ŀ | Ease of Access<br>Nervice, respiller, high<br>context           | ۵             | Privacy<br>Location, campo                       | C | Update & Security<br>Window Update, resource,<br>becker |
| Q | Search<br>Language, permissions, history                        |               |                                                  |   |                                                         |

3 Find and uninstall any other installed wireless adapter drivers.

# CE

# **CE Mark Warning**

This is a Class B product. In a domestic environment, this product may cause radio interference, in which case the user may be required to take adequate measure

Operations in the 5 15–5 25GHz band are restricted to indoor use only NOTE: (1) The manufacturer is not responsible for any radio or TV interference caused by unauthorized modifications to this equipment. (2) To avoid unnecessary radiation interference, it is recommended to use a shielded RJ45 cable.

#### **Declaration of Conformity**

Hereby, SHENZHEN TENDA TECHNOLOGY CO., LTD. declares that the device is in compliance with Directive 2014/53/EU The full text of the EU declaration of conformity is available at the following internet address: https://www.tendacn.com/download/list-9.html

Operating Frequency: 2.4 GHz: EU/2400–2483.5 MHz (CH1–CH13) 5 GHz: EU/5150-5350 MHz (CH36-CH64); 5470-5725 MHz (CH100-140) EIRP Power (Max.) 2.4 GHz < 20 dBm 5 GHz: < 23 dBm Software Version: V1.0.0. X

#### For EU/EFTA, this product can be used in the following countries:

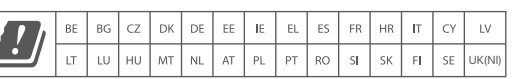

# Română

# Instalati adaptorul fără fir USB.

(Suportat pe platforma Windows 10/11)

#### ·Ö- Sugestii

Dacă un adaptor wireless a fost deia instalat pe computerul dvs... dezinstalați mai întâi driverul de adaptor wireless existent Pentru pasi în detaliu, consultati Scenariul 3 din Anexă.

#### Instalati adaptorul fără fir USB

Conectați adaptorul fără fir USB la portul USB al computerului dvs. direct. U18 este folosit ca exemplu în figura următoare. Sau, dacă este furnizat un cablu prelungitor USB, utilizati cablul prelungitor USB pentru a conecta adaptorul USB wireless la portul USB al computerului. U18a este folosit ca exemplu în figura următoare.

#### Paceti clic pe notificarea sistemului.

- Ö- Sugestii Dacă notificarea nu apare, consultați Scenariul 2 în Anexă.

• Faceti dublu clic pe Run Setup.exe, si apoi instalati adaptorul USB wireless conform instructionilor

Asteptati un moment până la finalizarea initializării. Acum vă puteți conecta la reteaua Wi-Fi

# Conectati-vă la Wi-Fi

Windows 10 este folosit ca exemplui

- 1 Faceti clic 🕼 în coltul din dreapta-ios al ecranului, selectati reteaua Wi-Fi dorită, apoi faceti clic pe Conectare
- 2 Dacă reteaua wireless este criptată, introduceti parola, faceti clic pe Următorul și apoi urmați instrucțiunile sistemului.

Conectat cu succes

# FC

#### FCC Statement

This equipment has been tested and found to comply with the limits for a Class B digital device, pursuant to Part 15 of the FCC Rules. These limits are designed to provide reasonable protection against harmful interference in a residential installation. This equipment generates, uses and can radiate radio frequency energy and, if not installed and used in accordance with the instructions, may cause harmful interference to radio communications. However, there is no guarantee that interference will not occur in a particular installation. If this equipment does cause harmful interference to radio or television reception, which can be determined by turning the equipment off and on, the user is encouraged to try to correct the interference by one or more of the following

- Reorient or relocate the receiving antenna

 Increase the separation between the equipment and receiver. - Connect the equipment into an outlet on a circuit different from that to which the receiver is connected

 Consult the dealer or an experienced radio/TV technician for help. The device is for indoor usage only.

Operation is subject to the following two conditions: (1) this device may not cause harmful interference, and (2) this device must accept any interference received. including interference that may cause undesired operation.

## Radiation Exposure Statement

This device complies with FCC radiation exposure limits set forth for an uncontrolled environment and it also complies with Part 15 of the FCC RF Rules.

Any changes or modifications not expressly approved by the party responsible for compliance could void the user's authority to operate this equipment. This transmitter must not be co-located or operating in conjunction with any other antenna or transmitter.

# Slovenščina

# Namestite brezžični USB adapter.

(Podprti Windowsi 10/11)

#### ·`Q́- Nasveti

Če je brezžični adapter predhodno že nameščen na vašem računalniku, ga prosimo najprej odstranite z računalnika. Za podrobni postopek, glejte Primer 3 v Priloge.

#### Namestite brezžični USB adapter.

- Povežite vaš brezžični USB adapter z USB vhodom na vašem računalniku. Na sliki s primerom je uporabljen U18. Če je USB podališek priložen v paketu, prosimo povežite brezžični, USB adapter z USB vhodom na računalniku s priloženim USB podaljškom. Na sliki s primerom je uporabljen U18a

#### 2 Kliknite sistemska obvestila.

-Vasveti

Če se obvestilo ne prikaže, glejte **Primer 2** v **Priloge**.

Ovokliknite Run Setup.exe in nato namestite brezžični USB adapter kot to narekujejo navodila na zaslonu

Počakajte trenutek, da se namestitev zaključi. Sedaj se lahko povežete na Wi-Fi omrežie

# Türkce

Eğer bilgisavarınızda daha önce bir kablosuz ağ adaptörü kuruluysa. lütfer

- Kablosuz USB adaptörünü bilgisayarınızın USB yuvasına bağlayın.

adaptörünüzü bilgisayarınızın USB yuvasına bağlamak için USB eklenti

Veya, eğer bir USB eklenti kablosu bulunuyorsa, kablosuz USB

önce var olan kablosuz adaptör sürücüsünün kurulumunu kaldırın

Ayrıntılı adımlar için **Ek** kısmında yer alan **Senaryo 3**'e bakınız.

Aşağıdaki figürde örnek olarak U18 kullanılmıştır.

Bildirimi göremezseniz Ek kısmında yer alan Senaryo 2'ye bakınız.

adaptörünüzü yönergelere göre yükleyin.

O Run Setup.exe uvgulamasına cift tıklavın ve kablosuz USB

Yükleme bitene kadar bekleyin. Şimdi Wi-Fi ağına bağlanabilirsiniz

**1** Kablosuz USB adaptörünü takın.

(Windows 10/11 desteklenmektedir)

Kablosuz USB adaptörünü takın.

Sistem bildirimine tıklayın.

·Ò- inucu:

-Ò- ipucu:

# 🚺 قم بتثبيت محول USB اللاسلكي (يدعم (Windows 10/11

عربى

إذا قد تم تثبيت محول لاسلكي آخر على جهاز الكمبيوتر الخاص بك من قبل، فيرجى إلغاء تثبيت برنامج تشغيل المحول اللاسلكي الحالي أولاً.

لمزيد من تفاصيل الخطوات، يرجى الرجوع إلى ا**لسيناريو 3 (Scenairo 3)** في الملحق (Appendix).

• قم بتثبيت محول USB اللاسلكى. قم بتوصيل محول USB اللاسلكي في منفذ USB بجهاز الكمبيوتر الخاص بك. يتم استخدام U18 كمثال في الرسم التالي.

أو إذا كان هناك كابل تمديد USB مدمج، فيرجى استخدام كابل تمديد USB لتوصيل kablosunu kullanın. Aşağıdaki figürde örnek olarak U18a kullanılmıştır. U18a اللاسلكي بمنفذ USB اللاسلكي بمنفذ USB اللاسلكي بمنفذ كمثال في الرسم التالي.

2 انقر على إشعار النظام.

#### ان نصائح ذا لم يظهر الإشعار، ارجع إلى السيناريو 2 في الملحق.

للتعليمات

انقر نقرًا مزدوجًا على Run Setup.exe ثم قم بتثبيت محول USB اللاسلكي وفقًا

انتظر قليلًا حتى تتم التهيئة. يمكنك الآن الاتصال بشبكة الواى فاى.

Povežite se na Wi-Fi

(na primeru ie uporablien Windows 10)

- 🜒 Kliknite 🖾 v spodnjem desnem kotu vašega zaslona, izberite željeno Wi-Fi omrežje in nato kliknite **Poveži**.
- <sup>2</sup>Če je brezžično omrežje kriptirano, vnesite geslo, kliknite Naprej in nato sledite navodilom na zaslonu.

Povezava je vzpostavljena.

2 Wi-Fi ağınıza bağlanın örnek olarak Windows 10 kullanılmıstır

- 🛛 Ekranınızın sağ alt köşesindeki 🕼 ikonuna tıklayın, tercih ettiğiniz Wi-Fi ağını seçin ve Bağlan butonuna tıklayın.
- 2 Eğer kablosuz ağ şifrelenmişse, önce şifresini girin, İleri butonuna tıklayın ve sistem yönergelerini takip edin.

# POENOSTAVI, JENA 17. JAVA EU O SKI ADNOSTI

S tem podietie SHENZHEN TENDA TECHNOLOGY CO., LTD. iziavlia. da je naprava v skladu z Direktivo 2014/53/EU. Celotno besedilo izjave EU o skladnosti je na voljo na naslednjem spletnem naslovu https://www.tendacn.com/download/list-9.html

#### Uygunluk Beyanı

Bu vesile ile SHENZHEN TENDA TECHNOLOGY CO. LTD. cihazin 2014/53/EU Direktifine uygun olduğunu beyan eder Avrupa uygunluk beyannamesinin tam metni takip eden internet adresinde mevcuttur. https://www.tendacn.com/download/list-9.html

# 2 اتصل بشبكة الواي فاي (يتم استخدام Windows 10 كمثال)

- 🚺 اضغط على 📓 في الجزء الأيمن السفلي من الشاشة، واختر شبكة الواي فاي المطلوبة ثم اضبغط على ا**تصال**.
- والإذا كانت شبكة الواى فاى مشفرة، يجب إدخال كلمة السر الخاصة بالشبكة والضغط على التالي، ثم قم باتباع تعليمات النظام.

تم الاتصال.

### إقرار المطابقة

SHENZHEN TENDA TECHNOLOGY CO., LTD شركة تعلن هذا، بموجب .EU/53/2014 ال توج يه مع م تواف ق ال جهاز هذا أن

يتوفر النص الكامل لإقرار المطابقة مع الاتحاد الأوروبي على عنوان الإنترنت التالي: https://www.tendacn.com/download/list-9.html

# Operating frequency

2.4 GHz: 2402–2480 MHz 5 GHz: 5150–5350 MHz, 5470–5725 MHz, 5725–5850 MHz NOTE: (1) The manufacturer is not responsible for any radio or TV interference caused by unauthorized modifications to this equipment. (2) To avoid unnecessary radiation interference, it is recommended to use a shielded RJ45 cable.

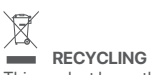

This product bears the selective sorting symbol for Waste electrical and electronic equipment (WEEE). This means that this product must be handled pursuant to European directive 2012/19/EU in order to be recycled or dismantled to minimize its impact on the environment. User has the choice to give his product to a competent recycling organization or to the retailer when he buys a new electrical or electronic equipment.

### Copyright

© 2022 Shenzhen Tenda Technology Co., Ltd. All rights reserved. Tenda is a registered trademark legally held by Shenzhen Tenda Technology Co., Ltd. Other brand and product names mentioned herein are trademarks or registered trademarks of their respective holders. Specifications are subject to change without notice.

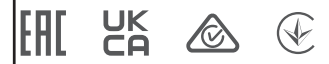

**jafety precautions** Jefore operating, read the operation instructions and precautions to be taken, and follow them to revent accidents. The warning and danger items in other documents do not cover all the safety recautions that must be followed. They are only supplementary information, and the installation and maintenance personnel need to understand the basic safety precautions to be taken. - Do not use the device in a place where wireless devices are not allowed. - Operating environment: Temperature: 0 C - 40 C; Humidity: (15% - 90%) RH, non-condensing. - Keep the device away from water, fire, high electric field, high magnetic field, and inflammable and explosive items.

policy items, and the policy is a source of the policy is a source of the policy is the policy is the policy is the policy is the policy is and disconnect its power supply, unplug all connected cables, and the after-sales service personnel.

contact the after-sales service personnel. Disassembling or modifying the device or its accessories without authorization voids the warranty, and might cause safety hazards.

Précautions de sécurité Avant d'effectuer une opération, lisez les instructions d'utilisation et les précautions à prendre, et suivez-les rigoureusement afin d'éviter les accidents. Les rubriques d'avertissement et de danger figurant dans d'autres documents ne couvrent pas toutes les précautions à prendre en matière de sécurité. Elles ne constituent que des informations complémentaires. Le personnel d'installation et de maintenance doit être conscient des précautions de sécurité de base à adopter. - N'utilisez jamais l'appareil dans un endroit où les appareils sans filne sont pas autorisés. - Conditions d'exploitation : Température : 0 C - 40 C ; Humidité : (10% - 90%) RH, sans condensation ; Conditions de stockage : Température : - 40 C - 70 C ; Humidité : (5% - 90%) PL4 conse condensation.

where source is a conditions de stockage : Température : – 40 C – 70 C ; Humidité : (5% – 9) RH, sans condensation. Temp2 l'appareil éloigné de l'eau, du feu, de champs électriques et magnétiques de forte intensité, et d'articles inflammables et explosifs.

Tenez i apparei etolgi e de read, do ten de change se techniques et magnetiques de torie intensité, et d'articles inflammables et explosifis. Si des phénomènes tels que de la fumée, un son ou une odeur anormaux surviennent lorsque vous utilisez l'appareil, cessez immédiatement de l'utiliser, débranchez la source d'alimentation ainsi que tous les càbles connectés et contactez le service après-vente. Le démontage ou la modification de l'appareil ou des accessories sans autorisation entraînera l'annulation de la garantie et peut compromettre votre sécurité.

Sicherheitshinweise Lesen Sie vor der Durchführung eines Vorgangs die Betriebsanleitung und die zu treffenden Vorsichtsmaßnahmen und befolgen Sie sie, um Unfälle zu vermeiden. Die Warn- und Gefahrenhinweise in anderen Dokumenten decken nicht alle Sicherheitsvorkehrungen ab, die beachtet werden müssen. Sie sind nur ergänzende Informationen, und das Installations- und Wartungspersonal muss die grundlegenden Sicherheitsvorkehrungen verstehen, die zu treffen sind - Verwenden Sie das Gerät nicht an einem Ort, an dem drahltose Geräte nicht erfaubt sind. - Betriebs- umgebung: Temperatur: 0 - 40 C; Luftfeuchtigkeit (10% - 90%) RH, nicht kondensierend; Lagerumgebung: Temperatur: - 40 C - 70 C; Luftfeuchtigkeit: (5% - 90%) RH, nicht kondensierend. nt kondensierend. Iten Sie das Gerät von Wasser, Feuer, hohen elektrischen Feldern, hohen Magnetfeldern sowie baren und explosiven Gegenständen fem. b ei der Verwendung des Geräts Phänomene wie Rauch, abnormale Geräusche oder Geruch ten, beenden Bis sofort die Verwendung des Geräts und trennen Sie es von der versorgung, ziehen Sie alle angeschlossenen Kabel ab und wenden Sie sich an das enrienstnersonal

erlegen oder Verändern des Geräts oder seines Zubehörs ohne Genehmigung führt zum chen der Garantie und kann zu Sicherheitsrisiken führen.

Precauciones de seguridad Antes de iniciar una operación, lea las instrucciones de operación y las precauciones que h tomar, y sigalas para prevenir accidentes. Los puntos de advertencia y peligro en otros documentos no cubren todas las precauciones de seguridad que han de seguir. Es informa suplementaria, y el personal de instalación y mantenimiento necesita entender las precauci de seguridad básicas que han de tomar. — Der favor, no use el disensitivo donde los disnositivos inglamptricos no son permitidos.

le seguridad básicas que han de tomar. Por favor, no use el dispositivo donde los dispositivos inalambricos no son permitidos. Ambiente de Operación: Temperatura: 0 C - 40 C; Humedad: (10% - 90%) RH, sin condensación; Ambiente de almacenamiento: Temperatura: - 40 C - 70 C; Humedad: (5% -90%) RH, sin condensación.

1 HH, sin condensación. lenga el dispositivo lejano del agua, fuego, campo eléctrico de alto voltaje, campo retico fuerte, y artículos inflamables y explosivos. fenómeno como humo, sonido anormal o olor aparece cuando usa el dispositivo, deje di o y desconecte su suministro de potencia, desenchufe todos los cables conectados, y sote el personal de atención al cliente. Jontar o modificar el dispositivo o sus acenterias sino techenia la utilida te

Desmontar o modificar el dispositivo o sus accesorios sin autorización inválida la garantía, y uede causar riesgo para la seguridad.

Precauzioni di sicurezza Prima di eseguire un'operazione, leggre le istruzioni operative e le precauzioni da prendere, e seguirle per evitare incidenti. Le voci di avvertimento e di pericolo informazioni supplemer tutte le precauzioni di sicurezza che devono essere seguite. Sono solo informazioni supplemer e il personale di installazione e manutenzione deve comprendere le precauzioni di sicurezza di

ioniare di installazione e manutenzione deve comprendere le precazioni di siculta a adottare. a adottare. Itilizzare il dispositivo in un luogo in cui i dispositivi wireless non sono ammessi. ante operativo: Temperatura: 0 C - 40 C; Umidità: (10% – 90%) RH, senza conder ante di stoccaggio: Temperatura: -40 C - 70 C; Umidità: (5% – 90%) RH, senza c i di dispositivo lontano da acqua, fucco, alto campo elettrico, alto campo magneti ti infiammabili ed esplosivi. rante l'uso del dispositivo compaiono fenomeni come fumo, suoni o odori anomali

nacime de esplosivi. so del dispositivo compaiono fenomeni come fumo, suoni o odori anomali, smettete nte di usarlo e scollegate l'alimentazione, staccate tutti i cavi collegati e contattate il sonale del servizio asi modificare i

o o i suoi accessori senza autorizzazione annulla la garanzia ebbe causare rischi per la sicurezza

### Technical Support

Shenzhen Tenda Technology Co., Ltd. Floor 6-8, Tower E3, No.1001, Zhongshanyuan Road, Nanshan District, Shenzhen, China. 518052 USA hotline: 1-800-570-5892 Toll Free: 7 x 24 hours Canada hotline: 1-888-998-8966 Toll Free: Mon - Fri 9 am - 6 pm PST Hong Kong hotline: 00852-81931998 Global hotline: +86 755-2765 7180 (China Time Zone) Website: www.tendacn.com E-mail: support@tenda.com.cn

V1.1 Keep for future reference.

Bağlantı basarıvla kuruldu